## 前 言

本书作为整个用户手册的第一册——《Solid3000 安装及使用基础》,主要介绍了掌握本 软件所必备的基础知识,共分为五章,各章主要内容如下:

- ◆ Solid3000 安装指南,包括安装步骤、系统要求等等
- ◆ 零件造型的基础知识,包括零件的特征造型、草图设计以及数据关联等等
- ◆ Solid3000 的整体介绍,包括各模块功能、用户界面、与相关软件的数据交换等等
- ◆ Solid3000 的基本操作,例如文件操作、显示操作等等
- ◆ 通过一系列简单的实例介绍利用 Solid3000 进行三维实体设计的基本步骤

本书内容多偏重基础,通过本书的学习,您不仅会对 Solid3000 有一个初步的印象,同时也会对三维实体设计有较为清楚的认识。这些将为您进入到各个功能模块的学习打下良好的基础。如果用户曾经学习过瑞风公司提供的《培训教程》,可以跳过本册的学习。

本手册在叙述过程中,所使用的符号和表达方式说明如下:

1. 菜单:用"→"符号来表示连续选择的菜单项,如"插入"→"特征"→"圆角",表示主菜单项"插入"的子菜单项"特征"下的子菜单项"圆角"。

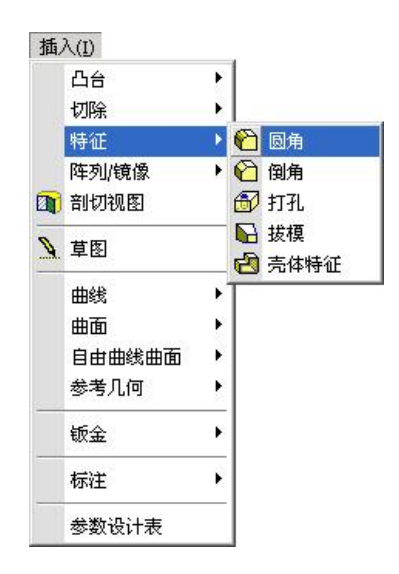

2. 按钮:用"【XXX】'按钮图标'按钮"表示按钮,其中"XXX"是按钮的名称,也就 是当光标停留在该按钮上时所出现的提示信息,如下图图的"插入基准轴"按钮表示为"【插

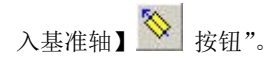

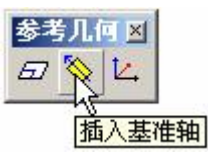

3. 鼠标操作:按下鼠标左键的动作通常叙述为"单击";按下鼠标右键的操作通常叙述 为"单击鼠标右键";连续按下鼠标键两次叙述为"双击"。移动鼠标的动作通常叙述为"拖 动鼠标";

4. 键盘操作:通常叙述为"按下 XXX 键",如"按下 Enter 键"。

# 目 录

#### 第一章 安装指南

| 1.1 | 对计算机系统的要求 | 1-2 |
|-----|-----------|-----|
| 1.2 | 安装方法      | 1-2 |
| 1.3 | 启动        | 1-4 |
| 1.4 | 起始页       | 1-6 |

#### 第二章 零件造型基础

| 2.1 | 特征造   | 型      | . 2-2 |
|-----|-------|--------|-------|
|     | 2.1.1 | 基本概念   | . 2-2 |
|     | 2.1.2 | 特征的分类  | . 2-3 |
|     | 2.1.3 | 特征造型过程 | . 2-4 |
| 2.2 | 参数化   | 设计     | . 2-4 |
|     | 2.2.1 | 基本概念   | . 2-5 |
|     | 2.2.2 | 草图设计   | . 2-6 |
|     | 2.2.3 | 约束     | . 2-7 |
| 2.3 | 二/三维  | 主数据关联  | . 2-7 |
|     |       |        |       |

### 第三章 软件介绍

| 3.1 认识 SOLID3000 |  |
|------------------|--|
| 3.2 用户界面         |  |
| 3.2.1 主界面        |  |
| 3.2.2 各类文档窗口     |  |
| 3.2.3 多文档界面      |  |
| 3.3 下拉菜单         |  |
| 3.4 工具栏          |  |
| 3.5 结构树          |  |
| 3.5.1 结构树构成      |  |

|     | 3.5.2 | 结构树的查找 | 3-12  |
|-----|-------|--------|-------|
| 3.6 | 透明键   | 盘对话区   | .3-14 |
| 3.7 | 右键菜   | 单      | .3-14 |
| 3.8 | 键盘快   | 捷键     | .3-15 |
| 3.9 | 数据交   | 换      | .3-17 |
|     |       |        |       |

### 第四章 常用操作

| 4.1 文件搏 | 操作4-2             |
|---------|-------------------|
| 4.1.1   | 新建文件4-2           |
| 4.1.2   | 打开已有的文件4-3        |
| 4.1.3   | 文件存储4-4           |
| 4.1.4   | 模型名可以和文件名不一致4-4   |
| 4.1.5   | 打印文件4-5           |
| 4.2 工具栏 |                   |
| 4.2.1   | 显示/隐藏工具栏4-7       |
| 4.2.2   | 移动工具栏4-8          |
| 4.3 设置观 | J察角度4-9           |
| 4.3.1   | 平移、缩放、旋转模型4-9     |
| 4.3.2   | 最佳视图4-11          |
| 4.3.3   | 改变视图方向4-11        |
| 4.3.4   | 视图方向管理4-13        |
| 4.3.5   | 观察角度的逆转4-15       |
| 4.4 设置模 | 莫型显示方式4-15        |
| 4.5 过程管 | 产理4-16            |
| 4.5.1   | 撤消误操作4-16         |
| 4.5.2   | 恢复被撤消操作4-16       |
| 4.6 绘图环 | 「境设 <u>置</u> 4-17 |
| 4.7 设计对 | t象的捕捉与拾取4-18      |
| 4.7.1   | 动态导航4-18          |
| 4.7.2   | 捕捉                |
| 4.8 设计对 | t象的删除4-27         |
| 4.9 按类型 | 隐藏对象4-29          |
| 4.10 浅色 | 显示非类型隐藏对象4-30     |

| 4.11 参考坐标系 | 4-31 |
|------------|------|
| 4.12 获得帮助  | 4-31 |

### 第五章 入门实例

| 附录Ⅲ | 常用建库    | [月]     | I-1 |
|-----|---------|---------|-----|
| 附录Ⅱ | 系统常用    | [月]     | ∣−1 |
| 附录Ⅰ | 工具栏按银   | 田功能说明   | -1  |
|     | 5.3 创建工 |         | -11 |
|     | 5.2.3   | 添加装配约束5 | -10 |
|     | 5.2.2   | 调入零部件   | 5-8 |
|     | 5.2.1   | 创建零部件   | 5-8 |
|     | 5.2 创建装 | 配体      | 5-7 |
|     | 5.1.4   | 创建附加特征  | 5-5 |
|     | 5.1.3   | 创建特征    | 5-4 |
|     | 5.1.2   | 绘制草图    | 5-3 |
|     | 5.1.1   | 建立工作平面  | 5-2 |
|     | 5.1 创建零 | 件模型     | 5-2 |

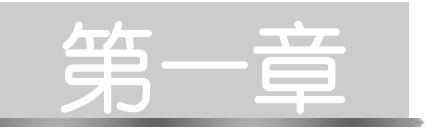

# 安装指南

本章主要介绍以下内容:

- ◆ Solid3000 对计算机系统的要求
- ◆ Solid3000 的安装方法
- ◆ Solid3000 的启动方法

# 1.1 对计算机系统的要求

为便于高效率的使用该软件,建议采用如下硬件及操作系统配置:

- ◆ 简体中文 Microsoft Windows7 以上非服务器版操作系统
- ◆ Intel 和 AMD 处理器(2.5 GHz 或者更快)
- ◆ 建议内存 8G 以上

## 1.2 安装方法

瑞风三维 CAD 建模软件(Solid3000)发行时使用 650MB 的光盘介质,其正式版和试 用版的安装方法基本一样。唯一的不同在于正式版需要经过授权码安装过程。下面详细介 绍瑞风三维 CAD 建模软件(Solid3000)的安装方法。

1) 启动简体中文 Microsoft Windows7 以上非服务器版操作系统。

2)为了安装程序的正常进行,请将系统中杀毒程序中的实时监控功能关闭。然后将安装光盘插入光盘驱动器(CD-ROM)中。如果此时 Windows 不处于繁忙状态,系统会自动启动光盘安装程序,如图 1-1:

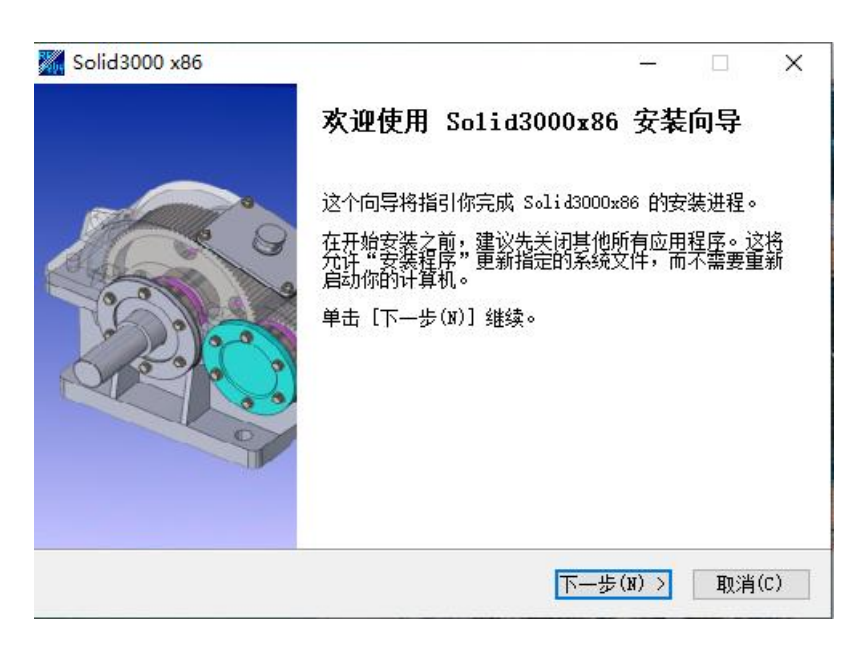

图 1-1 Solid3000 安装启动程序

3)如果 Windows 没有自动启动光盘安装程序,那么选择"开始"→"程序"→"Windows 资源管理器"项,并使用资源管理器列出光盘的文件列表。从光盘文件列表中选择"setup.exe" 程序项:双击左键启动该程序,即开始安装过程。然后按屏幕提示进行软件的安装。

4)在安装过程中,屏幕上将逐页给出各种提示,用来控制安装过程,如果没有特殊的 要求,那么在每页的提示上用鼠标左键单击【下一个】或【是】按钮即可,这样系统将按 默认的方式安装。

5)在安装过程中的"选择目标位置"对话框中,程序将提示软件的安装目录。如果您要设置专门的目录,那么就请单击【浏览】按钮,在文本框中键入完整的目录名,单击【确 认】按钮即可。如果您不指定专门的目录,直接单击【下一个】按钮即可,如图 1-2:

| Solid3000 x86                                                      | <b>选定安装位置</b><br>选定 Solid3000x86 要安装的文件夹。 | <u>100</u> |     | × |
|--------------------------------------------------------------------|-------------------------------------------|------------|-----|---|
| 安装程序将安装 Sol                                                        | .id3000x86 在下列文件夹。                        |            |     |   |
| 要安装在不同文件夹                                                          | ,单击"浏览"并选择其他文件夹。                          |            |     |   |
|                                                                    |                                           |            |     |   |
|                                                                    |                                           |            |     |   |
|                                                                    |                                           |            |     |   |
| 目标文件夹                                                              |                                           |            |     |   |
| 目标文件夹<br>C:\Reinfe                                                 |                                           | 浏览         | (B) | ] |
| 目标文件夹<br><b>C:\Rainfe</b><br>所需空间: 1.5 GB                          |                                           | 浏览         | (B) |   |
| 目标文件夹<br><mark>D:\Reinfe</mark><br>所需空间: 1.5 GB<br>可用空间: 70.8 GB   |                                           | 浏览         | (B) |   |
| 目标文件夹<br>[:\Rainfe]<br>所需空间: 1.5 GB<br>可用空间: 70.8 GB<br>北京瑞风协同科技股份 | 有限公司                                      | 浏览         | (B) |   |

图 1-2 选择目标位置

6) 当系统出现安装结束界面,表示软件安装完毕,您可以开始使用它了。

# 1.3 启动

启动本软件的方法有以下几种:

1) 在 Windows 桌面左下角单击"开始"调出启动菜单,选择 Solid3000 项目即可启动 瑞风三维 CAD 建模软件(Solid3000)系统,如图 1-3:

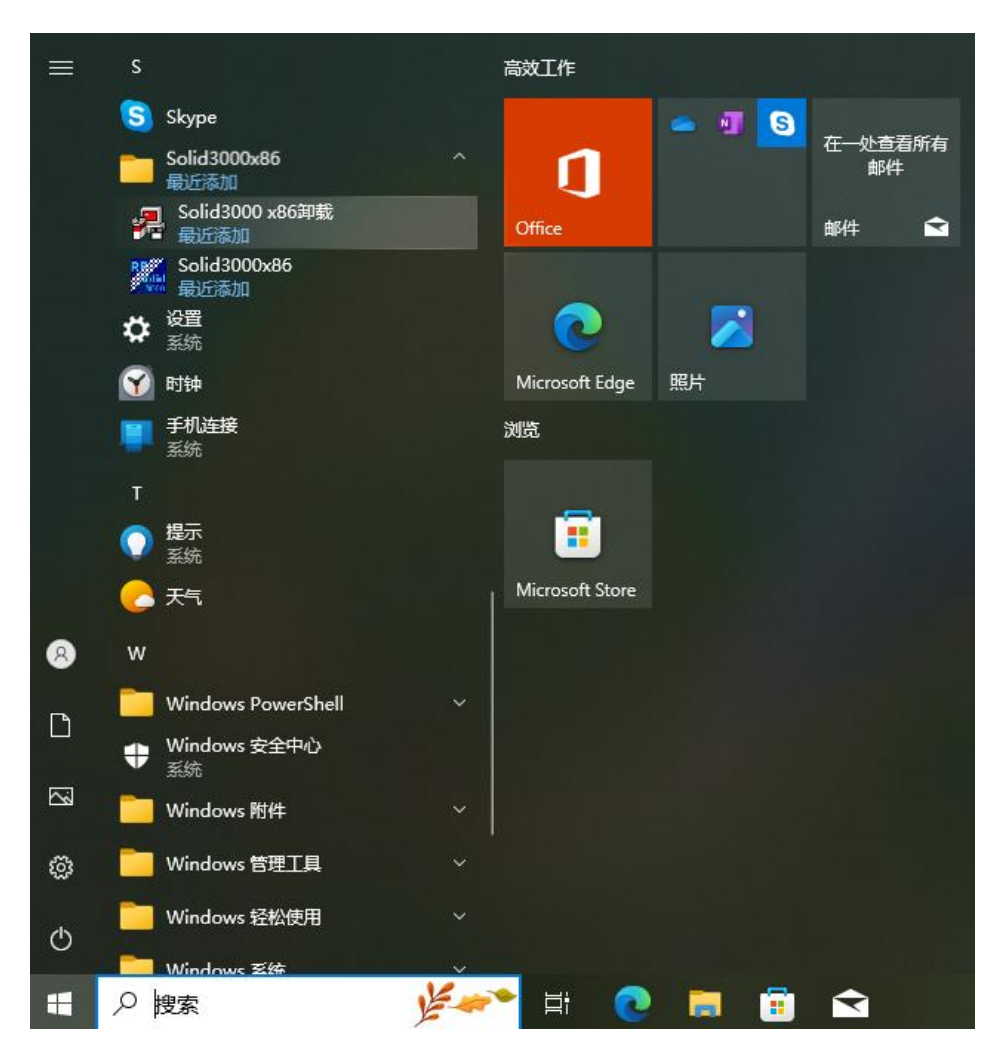

图 1-3 启动瑞风三维 CAD 建模软件 (Solid3000)

2) 在 Windows 桌面左下角单击"开始" 调出启动菜单,选择"程序" → "Solid3000"
→ "Solid3000" 即可启动瑞风三维 CAD 建模软件(Solid3000)系统。

3) 双击 Windows 桌面上 Solid3000 快捷图标(如图 1-4), 启动瑞风三维 CAD 建模软件(Solid3000)系统。

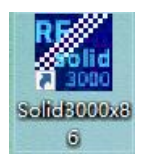

图 1-4 快捷图标

# 1.4 起始页

### [功能介绍]

Solid3000V9.0 启动后,显示起始页面,其功能类似于交给用户一把使用 Solid3000 的 钥匙,其实质是将一系列功能的快捷方式和常用资源(如最近打开的文件、每日提示、在 线帮助、应用实例等等)列于该页。如图 1-5 所示:

|              |          |            | →田提示         |          |
|--------------|----------|------------|--------------|----------|
|              |          | /          | _            |          |
| olid3000     | 您知道      | i吗         |              | Ŵ        |
| 打开           | 你可以通过修改] | [程视图中参考尺寸的 | ]属性,使尺寸值§    | 記示       |
|              | 圆括号。     |            |              |          |
| 初建           |          |            | ((           |          |
| 在线帮助         |          |            |              |          |
| <b>左结教</b> 积 | 最远访问的文件系 | 0.G        |              |          |
| LSCHIE       | 名称       | 类型         | 最后修改时        | 间        |
| 网上Solid3000  | 1003     | 零件         | 未知           |          |
| Net of       | 零件20     | 零件         | 未知           |          |
| 退出           | 工程图1     | 工程图、       | 未知           |          |
| ▼ 启动时显示      |          | /          | $\backslash$ |          |
|              |          |            |              | T) 4 TI- |

图 1-5 起始页面

#### [功能启动]

启动 Solid3000 时,系统会自动弹出"起始页"对话框,用户也可以选择菜单栏中的"帮助"→"起始页",启动"起始页"功能。

#### [功能选项]

【**打开】:**单击该按钮可以打开系统中的 solid3000 软件的所有文件,具体的功能使可以参看本册的第四章。

【新建】: 单击该按钮创建新的文件,具体的功能使可以参看本册的第四章。

【在线帮助】: 单击该按钮启动 Solid3000 帮助。

【网上 Solid3000】: 单击该按钮, 浏览 Solid3000 网站。

在线教程:单击该按钮,启动在线培训教程。

每日提示:显示一项 Solid3000 的功能。

**最近打开文件列表**:在文件列表中文件所在的行中单击鼠标左键,可以打开文件。当 鼠标停留在文件名称上时,鼠标的浮动框中显示文件的路径和名称。

**启动时显示:**选择该复选框,系统启动时会显示起始页,否则系统启动时不显示起始页。

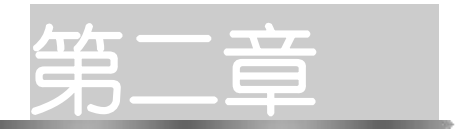

# 零件造型基础

在真正进入 Solid3000 设计环境之前,本章首先扼要地介绍有关 零件造型的基本概念和常用术语,使您对三维实体设计有较为清楚 的认识。本章主要内容如下:

- ◆ 特征造型
- ◆ 参数化设计
- ◆ 二/三维数据关联

在机械产品设计和制造过程中,用以表示产品形状和加工要求的是二维工程图,需要 设计员、工艺员和工人通过读图来形成产品的三维真实概念。随着计算机辅助设计、分析、 制造应用水平的不断提高,直接建立三维模型就显得越来越重要。

三维模型的建立经历了线框(Wireframe)、表面(Surface)和实体(Solid)三种模型。 线框模型只是由一组顶点和边构成的。表面模型是由一组顶点、边和面构成的。实体模型 则是由一组顶点、边、表面和体积构成的,这种模型是最完整也是最复杂的三维几何模型。 本书中我们讲到的三维模型都是指实体模型。

目前建造实体模型的主流方法是特征造型方法。特征造型方法的造型过程与实际加工 过程十分相似,更先进,更符合客观实际。

Solid3000 采用了包括特征造型、参数化以及三维与二维的数据关联等等目前 CAD 领域中的先进技术。利用 Solid3000,您可以沉浸在熟悉的工程设计环境中,迅速地将设计思想转化为机械零件的三维实体模型,并在此基础上自动生成与其相关联的二维图形,极大地提高了设计效率。

### 2.1 特征造型

#### 2.1.1 基本概念

- ◆ 体素:最基本的型体,如长方体、球体、圆柱体、圆锥体等。体素是实体造型的基本元素。
- ◆ 特征:由一定拓扑关系的一组实体体素构成的特定型体,它还包括附加在型体 之上的工程信息,对应于零件上的一个或多个功能,能被固定的方法加工成型。
- ◆ 实体:即具有三维形状和质量的,能够真实、完整和清楚的描述物体的几何模型。在基于特征的造型系统中,实体是各类特征的集合。
- ◆ 基础特征:又称作基体特征、父特征,是造型过程中最早建立的特征,其余特征都是在基特征的基础上建立的。
- ◆ 子特征:在一个三维实体模型中,基础特征以外的特征均称为子特征。
- ◆ 结构树:客观世界的零件在三维 CAD 系统中表示为零件实体模型(简称"零件")。一个零件就有一个结构树,这个结构树记录了组成零件的所有特征的类

型及其相互的关系,如图 2-1:

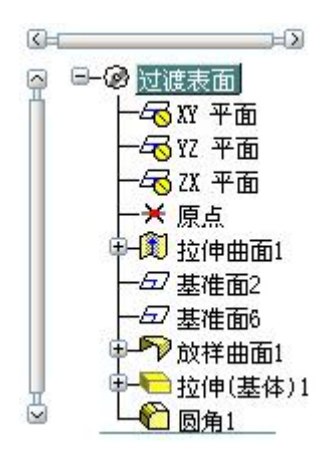

图 2-1 结构树

### 2.1.2 特征的分类

所有凸台、切除、平面和草图等都是特征。Solid3000将特征分为以下三大类。

1) 草图定义特征:这类特征由二维截面通过不同方式形成三维特征,具体方式有拉伸、 旋转、扫描、放样成形等。

2)参数定义特征:特征的形状由一系列参数决定,例如凸台、圆角、倒角等,如图 2-2 中所示。

3)参考几何特征(又称辅助特征):零件的构造过程中,大量使用辅助平面/轴线、辅助点和相对坐标系,Solid3000将这类不直接构成零件形状的特征称为参考几何特征,如图 2-2 中的基准轴,基准面。